## PRISIJUNGIMO PRIE BEVIELIO EDUROAM TINKLO INSTRUKCIJOS

## 2021-06-27

1. Savo kompiuteryje, telefone ar kitame įrenginyje priklausomai nuo operacinės sistemos atsidarykite bevielio ryšio prisijungimo langą ir iš esančių bevielių tinklų sąrašo pasirinkite bevielio ryšio tinklą **eduroam** (1 pav).

|                    |                             | ^      |                                            |            |                                   |                 |
|--------------------|-----------------------------|--------|--------------------------------------------|------------|-----------------------------------|-----------------|
| eduroam<br>Secured |                             |        | Wi-Fi: On<br>Turn Wi-Fi Off                |            |                                   | ©#∭ 55% 📲 10:39 |
| 🧹 Connect autor    | matically                   |        | eduroam                                    | A 🔶        | < 🛜 "Wi-Fi"                       | <u></u>         |
|                    | Connect                     |        | sveciai<br>TEO Wi-Fi                       | (į;        | sveciai<br>Išsaugota<br>TEO Wi-Fi |                 |
|                    | 2                           |        | Device<br>HP841F9F                         | ( <b>†</b> | eduroam<br>Apsaugota              | <u></u>         |
| Secured Secured    |                             | ~      | Join Other Network                         |            | leškoti                           |                 |
| Network settings   |                             |        | Create Network<br>Open Network Preferences |            |                                   |                 |
| <i>(i.</i> 4)      |                             |        |                                            |            |                                   |                 |
| Wi-Fi Airplane mod | e                           |        |                                            |            |                                   |                 |
| 1                  | くか) ENG 08:24<br>2016-08-29 | $\Box$ |                                            |            |                                   |                 |

1. pav. bevielio ryšio tinklo eduroam pasirinkimas skirtingose operacinėse sistemose

2. Pasirodžiusiame lange įveskite savo vartotojo vardą (savo kolegijos el. pašto adresą) formatu: <u>vardas.pavarde@panko.lt</u> (atsižvelgiant į operacinę sistemą šis laukelis gali vadintis "Username", "Tapatybė" ar kitaip). Slaptažodžio laukelyje suveskite savo vartotojo slaptažodį (tai bus AKADIS sistemos slaptažodis) ir spauskite prisijungti. (2. Pav.)

| (7.        | eduroam<br>Secured                                      |             |
|------------|---------------------------------------------------------|-------------|
|            | Enter your user name and pas<br>vardas.pavarde@panko.lt | sword       |
|            | ок                                                      | ক<br>Cancel |
| (h.        | <b>sveciai</b><br>Secured                               |             |
| ¶.         | <b>TEO Wi-Fi</b><br>Open                                | ×           |
| <u>Net</u> | vork settings<br>巧                                      |             |

2. pav. prisijungimas prie bevielio ryšio tinklo eduroam skirtingose operacinėse sistemose

Jeigu viską atlikote teisingai, jūs prisijungsite prie eduroam bevielio tinklo. Kad internetas pradėtų veikti, reikia palaukti šiek tiek laiko (~ 1 – 2 min), kol jūsų įrenginys prisiregistruos prie tinklo ir gaus tinklo nustatymus.

Esant nesklandumams, pasitikrinkite ar viską įvedėte teisingai. Jeigu neveikia slaptažodis atsinaujinkite jį AKADIS sistemoje spaudžiant ant vardas/pavardė nuorodos (per pamišau slaptažodį prisijungimas nebus atnaujinamas).